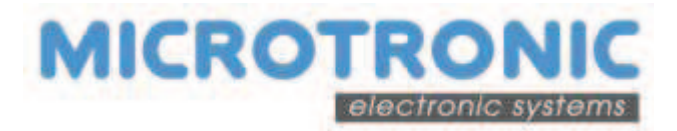

# 8.17 Menu

Un Menu est l'achat de plusieurs produits à un tarif préférentiel sur un ou plusieurs distributeurs qui n'ont pas besoin d'être mis en réseau. *Exemple* 

| Vending machine 1 | Sélection | Products            | Individual prices | 7                                     |        |
|-------------------|-----------|---------------------|-------------------|---------------------------------------|--------|
| Snack             | 1         | Ham Sandwich        | 4.50              |                                       |        |
|                   | 2         | Salami Sandwich     | 4.50              |                                       |        |
|                   | 3         | Smoked Ham Sandwich | 4.80              |                                       |        |
| Vending machine 2 |           |                     |                   | Menu                                  |        |
| Cold drink        | 11        | Coca Cola           | 1.00              | + Ham Sandwich                        | - 6.30 |
|                   | 12        | Coca Cola Zero      | 1.10              | + Coca Cola<br>+ (Espresso or Coffee) | - 0.00 |
|                   | 13        | Henniez             | 1.00              |                                       |        |
| Vending machine 3 |           |                     |                   | _                                     |        |
| Hot drink         | 5         | Espresso            | 1.50              |                                       |        |
|                   | 6         | Coffee              | 1.50              |                                       |        |
|                   | 7         | Chocolate           | 1.40              |                                       |        |

## 8.17.1 Configuration requise

Les paramètres suivant sont nécessaire pour utiliser la fonction Menu

Au moins MDSmanager version : 2.5.0-430

| MDSmanager - ONLINE Mode                                                                                        |          |                    |
|----------------------------------------------------------------------------------------------------|----------|--------------------|
| The second second second second second second second second second second second second second second second se |          | MICROTRONIC        |
| Optionen Werkzeuge MEC Werkzeuge ?                                                                              |          | Version: 2.5.0-430 |
| 🗏 💥 🖭                                                                                                    | <b>5</b> |                    |

Au moins Firmware version : R02.05.5385

| Settings            |                                                       |                | × |
|---------------------|-------------------------------------------------------|----------------|---|
|                     |                                                       | MICKOTK        |   |
| General             | You can define a default version for each application | on.            |   |
| Directories         |                                                       |                |   |
| Application Version | Vending - Standard (AM008)                            | R02.05.00-5385 |   |
|                     |                                                       |                |   |

### MDSedit-HW TML6 avec AM003 (128)

| Daten-Ubertragung            |                                       |                |  |
|------------------------------|---------------------------------------|----------------|--|
| And the second second second | M-Protocol (AM003)                    | R01.04.00-5385 |  |
| Nicht mehr anzeigen          | and and a second second second second |                |  |

MDSedit-SW MDSedit v6.10.0.1022 (128) qui prend en charge "Menu" Blocs identifier 16.08 et 18.08.

| MDSedit! v6.10.0.1022 (128) TML6 Full PC7                                                                                                    | 4(wk) Win 7        |                                 |
|----------------------------------------------------------------------------------------------------|--------------------|---------------------------------|
| Snap Print Write Norm                                                                                                    | Dump Dump Copy Era | se Setup                        |
|                                                                                                    |                    |                                 |
| 1. Contract (1. Contract (1. Co |                    |                                 |
| MIC-WK A003                                                                                                    | 000012             | M-Protocol R01.03.00-5161 (128) |
|                                                                                                    |                    |                                 |

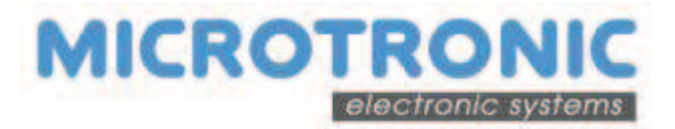

### 8.17.2 Configuration Menu

### 8.17.2.1 **Programmation badge pour Menu**

Ouvrer les blocs "Menu 1" et "Menu 2" avec MDSedit. Par défaut, les deux blocs sont préprogrammés par MICROTRONIC.

| 16.08 Fo | ormule  | I         |        |      |      |         |      |        |       |      |  |
|----------|---------|-----------|--------|------|------|---------|------|--------|-------|------|--|
| Blocage  | Lecture | Plages ho | raires |      | Da   | te      |      | Nombre | Pr 1  | Pr 2 |  |
|          |         | 1         | -      |      |      | 14-11-1 | 3 🔻  | 0      | 6     | 0    |  |
| 18.08 Fo | ormule  | п         |        |      |      |         |      |        |       |      |  |
| Blocage  | Lecture | Pr 3      | Pr 4   | Pr 5 | Pr 6 | Pr 7    | Pr 8 | Pr 9   | Pr 10 |      |  |
|          |         | 0         | 0      | 0    | 0    | 0       | 0    | 0      | 0     |      |  |

### 8.17.2.2 Activer la fonction Menu

Les fonctions Menu doivent être activées dans le lecteur

| Cool Drinks EXE with MDB Peripherals (Hoppy Meal)                                                                                                    | Vending 02.08                                                                                                    |
|----------------------------------------------------------------------------------------------------|----------------------------------------------------------------------------------------------------|
| VMC         VMC MDB         VMC EXE         D.A.         P.M.E.         Contribution periodigue         Jetan         Sonas         Formains         C           Formules | Constément de réévaluation Résploiriques Scanner Barcode 20<br>C'est la configuration des produits et des pris, qui définie<br>tes Formules utilisées duns voire configuration. |
| Quantité de Formules acceptée par période                                                                                                    | Actuellement, cette configuration utilitie les Formules<br>subontes:<br>Elistriess, Fisherman , Sondwich, Worker                                                                |

Lorsque l'utilisateur applique un Menu avec le système de paiement sans crédit dans la fenêtre temps définie, il reçoit

- Soit une réduction de (dans ce cas, la remise de prix sera réévalué au porte-monnaie électronique)
- Ou un jeton électronique (sélections gratuites)

Si les jetons électroniques sont gérés, en plus du bloc jeton les bloc Menu 1 et 2 doivent etre ouvert sur le badge.Par défaut les les blocs jetons 1 et 2 sont programmés par Microtronic

| 01.01 P.<br>Blocage | M.E. #<br>Lecture | 1<br>Euro | Solde |           | Catégo | orie  | Code site | Départem | ents    |      |
|---------------------|-------------------|-----------|-------|-----------|--------|-------|-----------|----------|---------|------|
|                     |                   |           | 20.05 |           | 1      | •     | 65500     | 1        | -       |      |
| −03.01 Je           | tons #            | 1         |       |           |        |       |           |          |         |      |
| Blocage             | Lecture           | Nombre    | e     | Attributs |        | Nivea | u Plages  | horaires | Semaine | Date |
| -                   |                   |           |       |           |        |       |           |          |         |      |

### Quantité de Menu acceptée

Le nombre de Menu peut être limité dans de plages horaires.

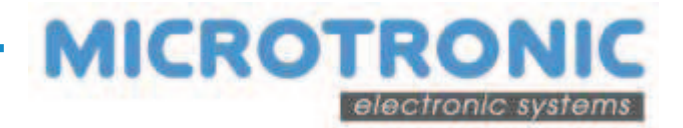

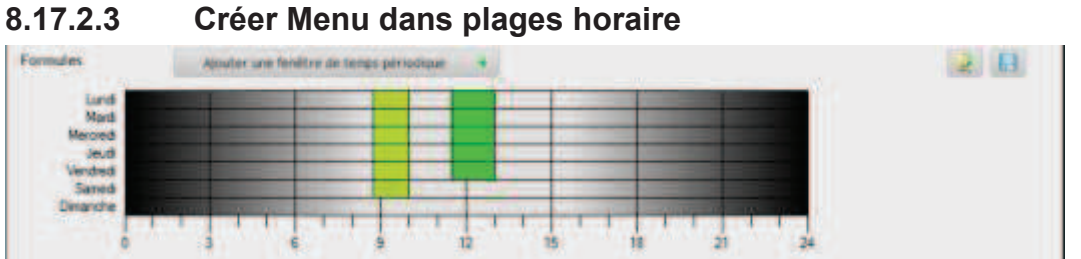

→ Pourplus de détail pour les plages horaire voir chapitre 7.24

### 8.17.2.4 Activer prix lecteur

Les Produits et prix doivent être réglés dans le lecteur si on utilise les Menus, la fonction prix du DA ne peut être utilisée.

Cliquez sur Utiliser les prix du lecteur et entrez le nombre de catégories de prix nécessaires :

| eripherais (Happy Meal)                 | Vending                                                                                                    | 02.08                                                                                                    |
|-----------------------------------------|----------------------------------------------------------------------------------------------------|----------------------------------------------------------------------------------------------------|
|                                         |                                                                                                    | 0                                                                                                    |
|                                         |                                                                                                    | 2                                                                                                    |
|                                         | Les Parmutes sont activites, Selectionnez<br>Vonser les prix du tecteur' et deprisses les<br>sélections anai que leurs prix pour finaliser la<br>configuration des Parmutes. |                                                                                                    |
| Utiliser les prix du lachaer            | 1                                                                                                    |                                                                                                    |
| Défine la vantare de cabigaries mais Ry | -                                                                                                    |                                                                                                    |
|                                         | eripherais (Happy Meal)                                                                                                    | eripherals (Happy Meal) Vending Los Formulos sont activos. Selectionner Univer los prix du lecteur' es definisser los selections des l'ermules.<br>Definire la instrute de calagories mas fr |

### 8.17.2.5 Création Menus et table produit dans le site

Les Menus et tous les produits doivent être définis. La fonction Menu peut être utilisée pour toutes les configurations des lecteurs du même site.

Cliquer sur la fonction « Gestion des produits et formules du site »

| 11000                         |                |         |       |                                                                                     |
|-------------------------------|----------------|---------|-------|-------------------------------------------------------------------------------------|
| Selections Propriétés Prix Fr | sertudos       |         |       |                                                                                     |
| N° de la sélection            | Non-du produit | Formula | aur - | Ajouter la sélection +                                                              |
|                               |                |         | -     | Supprimer selection(s) 😅                                                            |
|                               |                |         |       | O sélections définies                                                               |
|                               |                |         |       | La configuration en cours permet<br>seulement (4 selections differentes<br>maximum. |
|                               |                |         |       | Gestion des produits et                                                             |

Pour créer des produits et prix voir chapitre 7.30.1

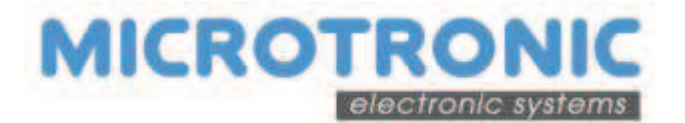

# 8.17.2.6 Configurer les numéros de sélection des produits

Les produits qui sont inclus dans les Menus sont automatiquement reconnus et marqués.

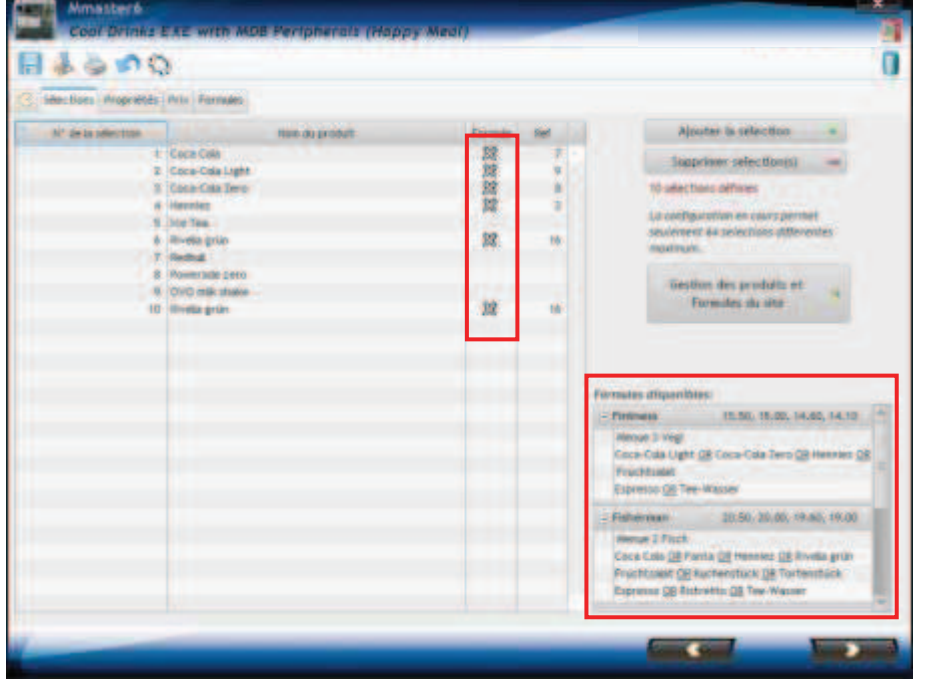

Avec un double clique sur une ligne de Menu disponible dans le coin inférieur droit et tous les produits seront transférés à la liste des numéros de sélection.

Pour configurer les numéros de sélection des produits voir chapitre 7.30

### 8.17.2.7 Menu avec plages horaires

Tous les menus sont répertoriés dans les plages horaires suivantes. Les plages horaires doivent etre affectées en cliquant sur la fonction

| 0000                                                   |                                                                                                    |                            |                                |                                |                                | ( |
|--------------------------------------------------------|----------------------------------------------------------------------------------------------------|----------------------------|--------------------------------|--------------------------------|--------------------------------|---|
| C Silection Propriétés Prix Por                        | nadara -                                                                                                    |                            |                                |                                |                                |   |
|                                                        |                                                                                                    |                            |                                |                                |                                |   |
| Nom de la Formule                                      | Fenêtre de temps                                                                                                    | Cati                       | Cat1                           | Cato                           | Cat4                           |   |
| Non de la Formule<br>Pintress                          | Penetre de temps<br>v/waine (enébre temps de sélectromeel                                                                                    | Cati                       | Cat1                           | Cat3                           | Cat-                           |   |
| Nom de la Formule<br>Pritiress<br>Politei mar          | Fenetire de temps<br>Aucune (enêtre cemps de selectromeel<br>Aucune (enêtre cemps de selectromeel                                            | Catti<br>15.50<br>20.50    | Cat2<br>13.60<br>20.00         | Cat2<br>14.60<br>19:00         | Cat4<br>14,10<br>15,00         |   |
| Nom de la Formule<br>Protocsa<br>Fisherman<br>Sendwich | Fenetire ce temps<br>Aucune (enètre temps de selectronnee)<br>Aucune (enètre temps de selectronnee)<br>Aucune (enètre temps de selectronnee) | Cat1<br>(5.50<br>20.50<br> | Cat1<br>13.00<br>20.00<br>6.00 | Cat2<br>14.60<br>19.00<br>7.00 | Cat4<br>14,10<br>15,00<br>7,00 |   |

Sélectionner les plages horaires nécessaires pour chaque Menu

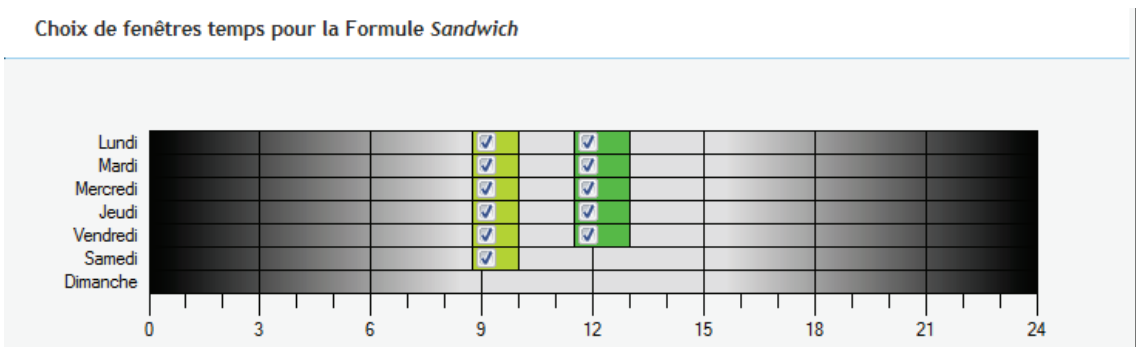

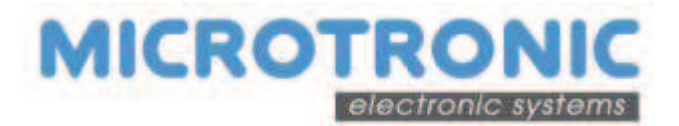

#### Sélectionner les plages horaires nécessaires pour chaque Menu

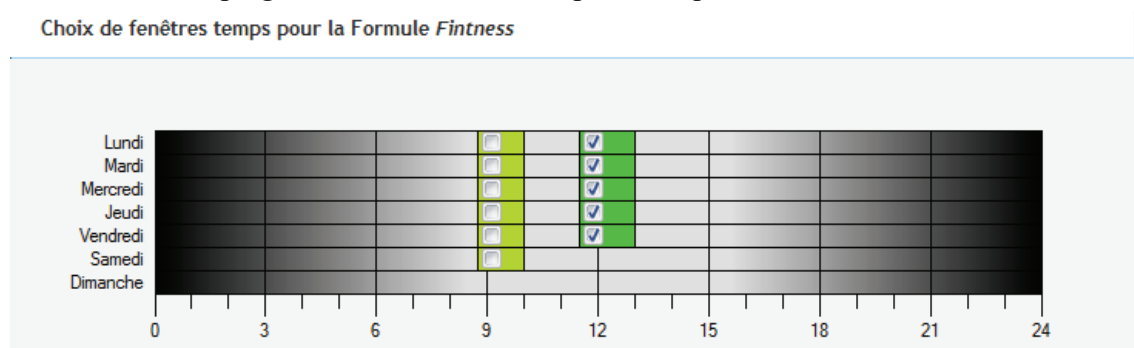

Si tous les Menu sont bien liés à des plages horaires, le fonctionnement des Menus est prêt

| Cool Drinks EXE wi                                     | th MDB Peripherals (Happy Meal)                                                                                  |                                |                                |                                |                                |   |
|--------------------------------------------------------|----------------------------------------------------------------------------------------------------|--------------------------------|--------------------------------|--------------------------------|--------------------------------|---|
| 0 0 6 6 4 🖪                                            |                                                                                                    |                                |                                |                                |                                | 0 |
| Sélections Propriétés Prix For                         | mules                                                                                                    |                                |                                |                                |                                |   |
|                                                        |                                                                                                    |                                |                                |                                |                                |   |
| Nom de la Formule                                      | Fenêtre de temps                                                                                                 | Cat1                           | Cat2                           | Cat3                           | Cat4                           | 1 |
| Nom de la Formule                                      | Fenêtre de temps<br>1 fenêtre temps sélectionnée                                                                 | Cat1                           | Cat2<br>15.00                  | Cat3                           | Cat4<br>14,10                  | 2 |
| Nom de la Formule<br>Fintness<br>Fisherman             | Fenêtre de temps<br>1 fenêtre temps sélectionnée<br>1 fenêtre temps sélectionnée                                 | Cat1<br>                       | Cat2<br>15.00<br>20.00         | Cat3<br>14.60<br>19.60         | Cat4<br>14.10<br>19.00         |   |
| Nom de la Formule<br>Fintness<br>Fisherman<br>Sandwich | Fenètre de temps<br>1 fenètre temps sélectionnée<br>1 fenètre temps sélectionnée<br>2 fenètre temps sélectionnée | Cat1<br>15.50<br>20.50<br>8.50 | Cat2<br>15.00<br>20.00<br>8.00 | Cat3<br>14.60<br>19.60<br>7.60 | Cat4<br>14,10<br>19,00<br>7,00 | • |

#### Liste des configurations des lecteurs

Après le paramétrage des Menus les symboles correspondant sont affichés

- Auniveau de l'emplacement et
- Dans chaque configuration de lecteur avec la fonction Menu activée.

| E A BAW                                               |                |                  |                    |         |
|-------------------------------------------------------|----------------|------------------|--------------------|---------|
| text Hewiquarter                                      | Code pays: 200 | Lode site: 65500 | ELIR (978) English | - × × × |
| Hot Drinks EXE with MDB Peripherals (Rappy New 02.08  | 21.11.13 10:52 |                  | <u>,</u>           | $\sim$  |
| Cost Drives EVE with MDB Peripherals (Rappy Mes 02.08 | 31.11.13 16:10 | 1. B) 55 R (X)   |                    | 1       |
| Food EXE with MDB Peripherals (Happy Heat) 02.08      | 21.11.13 10:52 |                  | 22                 |         |